## SURFCAM CLS verkkolisenssin salasanan asennus

Tallenna sähköpostissa saamasi salasana eli lisenssitiedosto esim. Windowsin Työpöydälle.

Avaa CLS lisenssimanageri kaksoisklikkaamalla tehtäväpalkin ilmaisinalueella olevaa keltaista avain-kuvaketta. Saatat joutua klikkaamaan nuolta \* saadaksesi sen näkyviin.

Lie Se

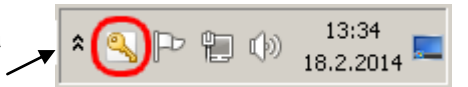

Valitse CLS lisenssimanagerin luettelosta ensin Verkkolisenssitietokone ja sitten Install License > Use License file ja valitse työpöydälle tallentamasi salasana.

| erver Licenses Tools Help                                                                                                    |                                               |  |  |  |  |  |
|----------------------------------------------------------------------------------------------------|-----------------------------------------------|--|--|--|--|--|
|                                                                                                    |                                               |  |  |  |  |  |
| License Servers                                                                                                    |                                               |  |  |  |  |  |
| Active Server Not using RMS Licensing                                                                                                    |                                               |  |  |  |  |  |
| Install License                                                                                                    |                                               |  |  |  |  |  |
| Change Active Server                                                                                                    |                                               |  |  |  |  |  |
| License Server: Verkkolisenssi                                                                                                    |                                               |  |  |  |  |  |
| Servercode: 0000-0000-0000-0000-0000                                                                                                    |                                               |  |  |  |  |  |
| C Request License file                                                                                                    |                                               |  |  |  |  |  |
| → O Use License file 51-9373-5335-7118-6271.one                                                                                                    | • Use License file 51-9373-5335-7118-6271.one |  |  |  |  |  |
|                                                                                                    |                                               |  |  |  |  |  |
| Avaa                                                                                                    |                                               |  |  |  |  |  |
| G O マ 💻 Työpöytä →                                                                                                    | Goor I Työpöytä →                             |  |  |  |  |  |
| Järjestä 🔻 Uusi kansio                                                                                                    |                                               |  |  |  |  |  |
| 🗉 🚖 Suosikit 🛛 🚔 Kirjastot                                                                                                    |                                               |  |  |  |  |  |
|                                                                                                    |                                               |  |  |  |  |  |
| <b>Mayuaja</b>                                                                                                    |                                               |  |  |  |  |  |
| Työpöytä                                                                                                    |                                               |  |  |  |  |  |
| Image: Työpöytä Image: Työpöytä   Image: Työpöytä Image: Työpöytä   Image: Työpöytä Työpöytä |                                               |  |  |  |  |  |

## Ohjelmalisenssin varaaminen käyttöön ja vapauttaminen käytöstä

Ottaaksesi SURFCAM lisenssin käyttöön klikkaa tehtäväpalkin ilmaisinalueella olevaa keltaista avain-kuvaketta hiiren oikeanpuoleisella napilla ja valitse *Configure Network Licenses*. Nyt tulee ikkuna josta voit valita oikealta puolelta SURFCAM lisenssin (tai Part Modeler lisenssin) ja varata sen itsellesi käyttöön klikkaamalla << *Reserved* jolloin se siirtyy vasemmalle puolelle jossa näkyy käytössäsi olevat lisenssit. *Configure Network Licenses* toiminnossa voit myös vapauttaa itselläsi käytössä olevan lisenssin muiden käytettäväksi valitsemalla se vasemmalta puolelta ja klikkaamalla *Remove* >> jolloin se siirtyy oikealle puolelle.

| C | Configure Network License Profile (2014) |                  |      |                     |                                  |             |                  |  |  |
|---|------------------------------------------|------------------|------|---------------------|----------------------------------|-------------|------------------|--|--|
| E | Expiry Date                              | 25 days from now |      |                     | Name                             |             | License Type     |  |  |
|   | Name                                     |                  | Туре |                     | Reseller Key<br>SURFCAM Reseller |             | System<br>System |  |  |
|   |                                          |                  |      | << <u>R</u> eserved | ← \                              | <b>&lt;</b> |                  |  |  |
|   |                                          |                  |      | << <u>O</u> ptional |                                  |             |                  |  |  |
|   |                                          |                  |      | <u>R</u> emove >>   |                                  |             |                  |  |  |